## The Trigger Alert Function

The Trigger Alert function is a way of monitoring any significant deviation in a patients scores and question responses.

First find the Trigger Alert function tab, this will be labelled 'alerts' in the User settings tab at the bottom left side of the screen.

If the system can verify your email address and phone number are real, they will be displayed at the top of the Trigger Alert tab page.

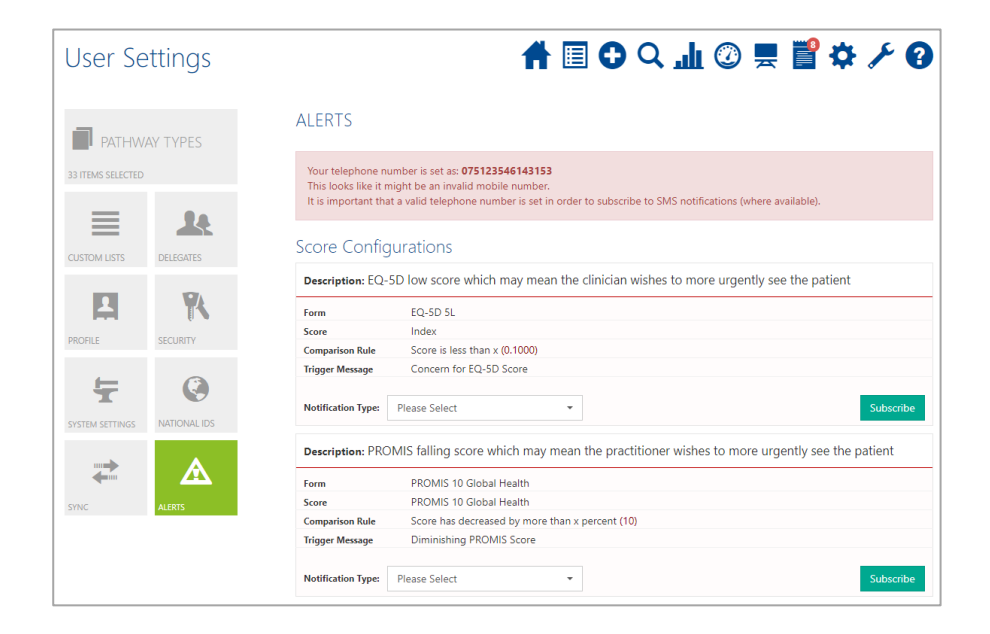

Once you have found the form you would like to track the scores of select the Notification Type you would prefer e.g. Email, Text, or Show on Notification Screen Only.

| Form               | EQ-5D 5L                                          |                                                          |
|--------------------|---------------------------------------------------|----------------------------------------------------------|
| Score              | Index                                             |                                                          |
| Comparison Rule    | Score is less than x (0.1000)                     |                                                          |
| Trigger Message    | Concern for EQ-5D Score                           |                                                          |
| Notification Type: | Please Select -                                   | Subscribe                                                |
| Description: PRC   | Please Select<br>Show on Notification Screen Only | the practitioner wishes to more urgently see the patient |
| Form               | Email                                             |                                                          |
| Score              | PROMIS 10 Global Health                           |                                                          |
| Comparison Rule    | Score has decreased by more than                  | x percent (10)                                           |
| Trigger Message    | Diminishing PROMIS Score                          |                                                          |
| Notification Type: | Please Select                                     | Subscribe                                                |

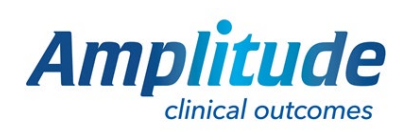

0333 014 6363 | +44 (0)1905 673 014 Customer.support@amplitude-clinical.com When you have decided on the form you would like to track, click the subscribe button.

| Form               | EQ-5D 5L           |            |             |
|--------------------|--------------------|------------|-------------|
| Score              | Index              |            |             |
| Comparison Rule    | Score is less than | x (0.1000) |             |
| Trigger Message    | Concern for EQ-5   | D Score    |             |
| Notification Type: | Email              | ✓ Update   | Unsubscribe |

When deviations appear, clinicians are automatically alerted via the system, which makes it extremely useful for proactive patient management, remote patient monitoring and virtual clinics.

After a Trigger Alert notification has been sprung a red alert symbol will be present at the top left of the patients profile.

The system will notify you on your selected Notification Type with a link to the patient who triggered the alert.

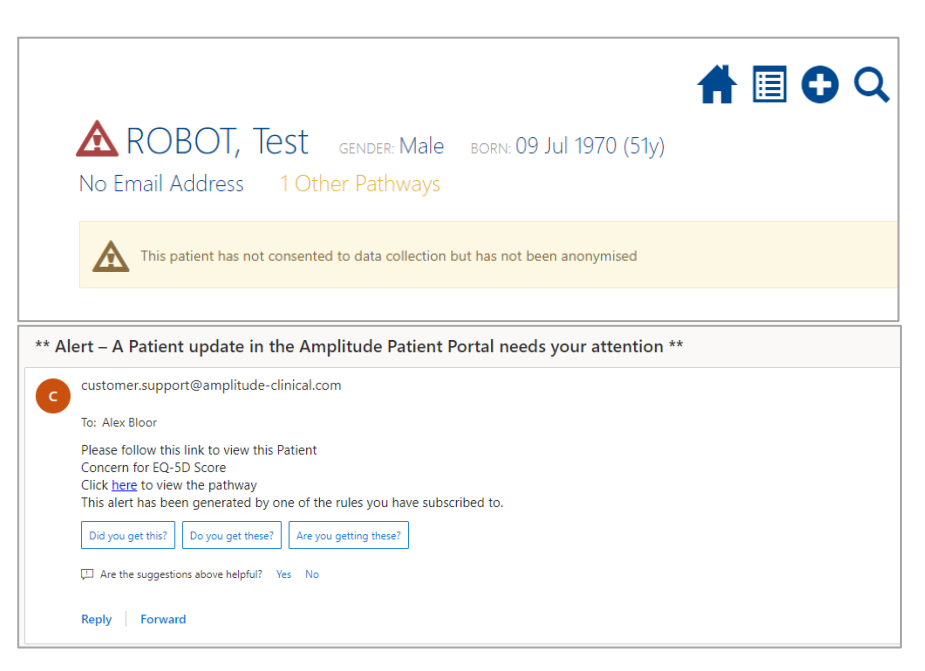

You can view all the Trigger Alert functions that have been triggered on the Dashboard Alert tab.

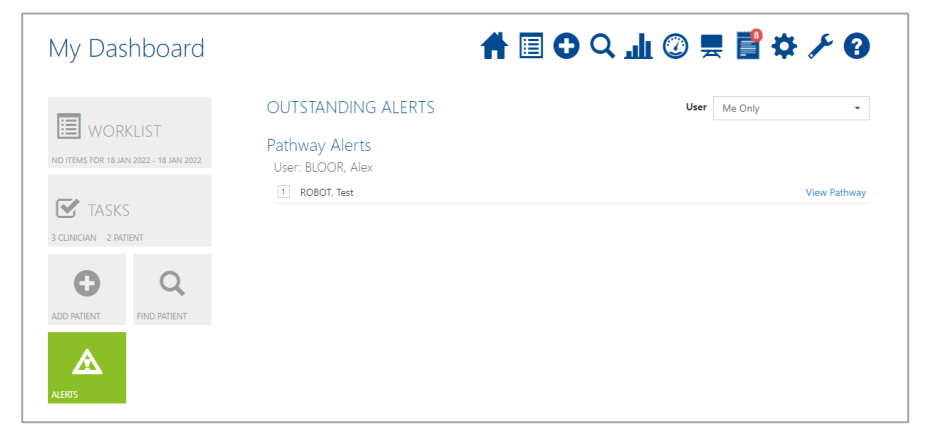

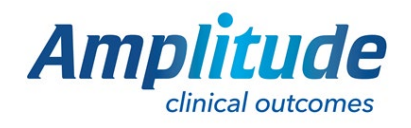

0333 014 6363 | +44 (0)1905 673 014 Customer.support@amplitude-clinical.com

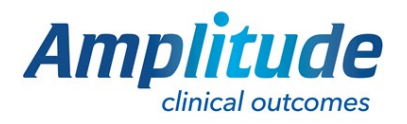

0333 014 6363 | +44 (0)1905 673 014 Customer.support@amplitude-clinical.com